# Okta를 사용한 SSO 인증을 통해 Firepower Management Center 액세스 구성

## 목차

<u>소개</u> <u>사전 요구 사항</u> <u>요구 사항</u> <u>사용되는 구성 요소</u> <u>배경 정보</u> <u>제한 사항 및 제한 사항</u> <u>구성 단계</u> ID 제공자(OKTA)의 구성 단계 FMC의 구성 단계 다음을 확인합니다.

### 소개

이 문서에서는 관리 액세스를 위해 SSO(Single Sign-On)를 사용하여 인증하도록 FMC(Firepower Management Center)를 구성하는 방법에 대해 설명합니다.

## 사전 요구 사항

### 요구 사항

다음 주제에 대한 지식을 보유하고 있으면 유용합니다.

- Single Sign-On 및 SAML에 대한 기본적인 이해
- iDP(Identity Provider)의 컨피그레이션 이해

### 사용되는 구성 요소

이 문서의 정보는 다음 소프트웨어 버전을 기반으로 합니다.

- Cisco FMC(Firepower Management Center) 버전 6.7.0
- ID 공급자로 확인

**참고:** 이 문서의 정보는 특정 랩 환경의 디바이스에서 생성되었습니다.이 문서에 사용된 모든 디바이스는 초기화된(기본) 컨피그레이션으로 시작되었습니다.네트워크가 작동 중인 경우 컨 피그레이션 변경의 잠재적 영향을 이해해야 합니다.

### 배경 정보

증명(사용자 이름 및 비밀번호)으로 한 번만 로그인하면 여러 애플리케이션 및 웹 사이트를 통해 안 전하게 인증할 수 있습니다. SSO를 사용하면 사용자가 액세스하려는 애플리케이션 또는 웹 사이트 는 신뢰할 수 있는 서드파티에 의존하여 사용자가 자신이 누구인지 확인합니다.

SAML(Security Assertion Markup Language)은 보안 도메인 간에 인증 및 권한 부여 데이터를 교환 하기 위한 XML 기반 프레임워크입니다.사용자, SP(서비스 제공자) 및 사용자가 여러 서비스에 대 해 한 번에 로그인할 수 있도록 하는 IdP(Identity Provider) 간에 신뢰 원을 생성합니다

SP(서비스 제공자)는 iDP(Identity Provider)에서 발급한 인증 어설션을 수신하고 수락하는 엔티티 입니다. 서비스 공급자는 이름에 따라 서비스를 제공하는 반면 ID 제공자는 사용자의 ID(인증)를 제 공합니다.

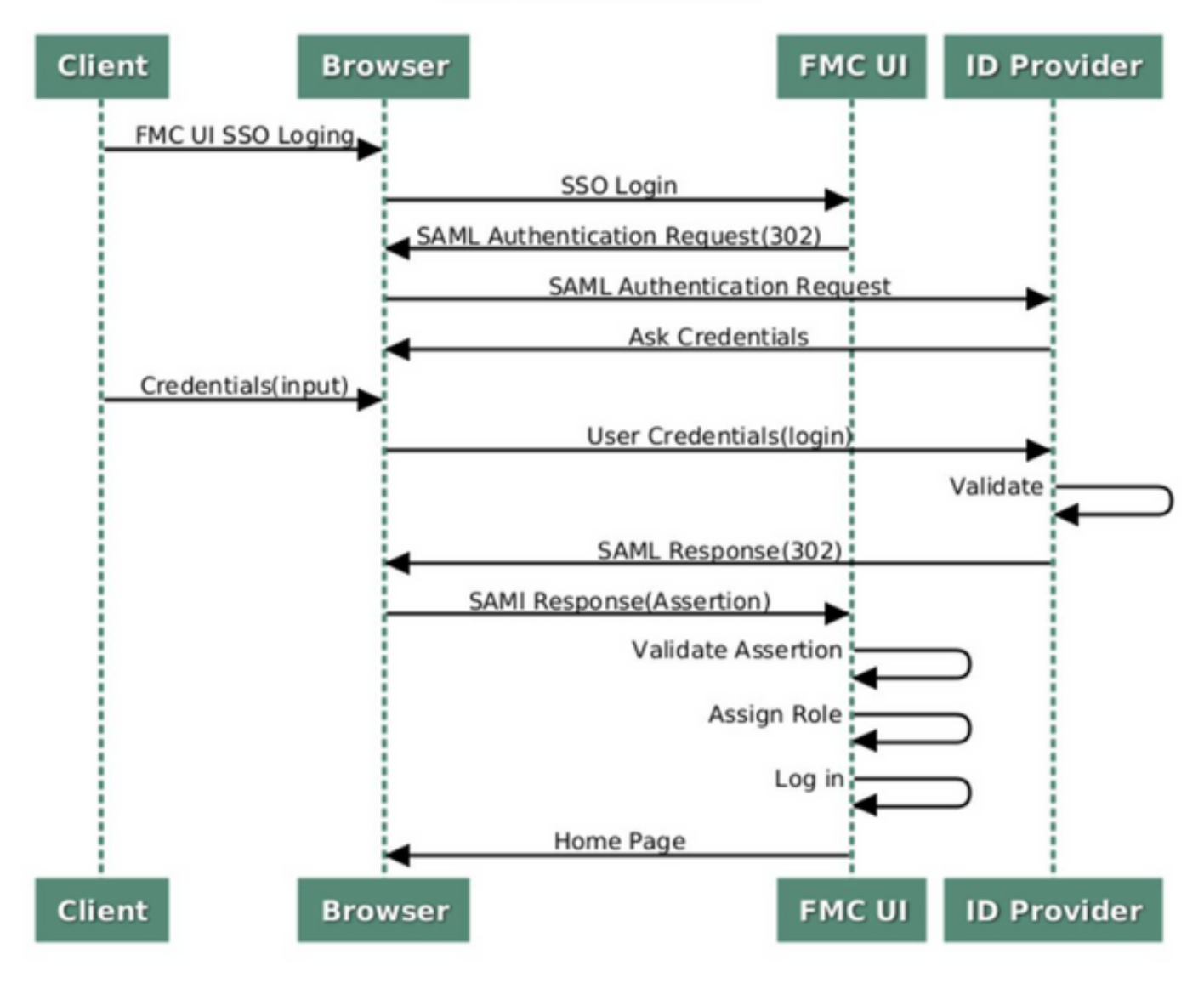

#### SSO SAML Workflow

이러한 iDP는 지원되며 인증을 위해 테스트됩니다.

- 옥타
- OneLogin
- PingID
- Azure AD
- 기타(SAML 2.0을 준수하는 모든 iDP)

참고: 새 라이센스 요구 사항이 없습니다.이 기능은 라이센스와 평가 모드에서 작동합니다.

#### 제한 사항 및 제한 사항

다음은 FMC 액세스를 위한 SSO 인증의 알려진 제한 사항 및 제한 사항입니다.

- SSO는 전역 도메인에 대해서만 구성할 수 있습니다.
- HA 쌍의 FMC에는 개별 컨피그레이션이 필요합니다.
- 로컬/AD 관리자만 FMC에서 SSO를 구성할 수 있습니다(SSO 관리자 사용자는 FMC에서 SSO 설정을 구성/업데이트할 수 없음).

### 구성 단계

#### ID 제공자(OKTA)의 구성 단계

1단계. Okta 포털에 로그인합니다.이 이미지에 표시된 대로 **Applications(애플리케이션**) > Applications(애플리케이션)로 이동합니다.

| okta       | Get Started | Dashboard | Direc | ory | Applications | Security | Workflow | Reports | Settings |
|------------|-------------|-----------|-------|-----|--------------|----------|----------|---------|----------|
| 🕖 Dash     | board       |           |       |     | Applications |          |          |         |          |
| Status     |             |           |       |     |              |          |          |         | ۲        |
| Usage - La | st 30 Days  |           |       |     |              |          |          |         | 0        |

2단계. 이 이미지에 표시된 대로 Add(추가)Application(애플리케이션)을 클릭합니다.

| Application:    | S                   |  |
|-----------------|---------------------|--|
| HAD Application | Assign Applications |  |
| Q Search        |                     |  |

3단계. 이 이미지에 표시된 대로 Create NewApp를 클릭합니다.

| ← Back to Applications |                       | Create New App |
|------------------------|-----------------------|----------------|
| CATEGORIES             | O Search              |                |
| Featured               | Q pedicini            |                |
| API Management 6       | Featured Integrations | See all        |

4단계. **플랫폼**을 **웹**으로 **선택합니다**.로그인 **방법**을 SAML 2.0으로 선택합니다. 이 이미지에 표시된 대로 생성을 누릅니다.

|          | Create a New Application Integratio | n                                                                                                    | × |      |
|----------|-------------------------------------|----------------------------------------------------------------------------------------------------|---|------|
| en:      | Platform                            | Web                                                                                                    |   |      |
|          | Sign on method                      | Secure Web Authentication (SWA)<br>Uses credentials to sign in. This integration works with most apps.                                            |   | . 40 |
| at<br>an |                                     | <ul> <li>SAML 2.0</li> <li>Uses the SAML protocol to log users into the app. This is a better option than SWA, if the app supports it.</li> </ul> |   | or   |
| lci      |                                     | OpenID Connect<br>Uses the OpenID Connect protocol to log users into an app you've built.                                                         |   | r    |
|          |                                     | Create Cancel                                                                                                    |   |      |

#### 5단계. 앱 이름, 앱 로고(선택 사항)를 입력하고 이 이미지에 표시된 대로 다음을 클릭합니다.

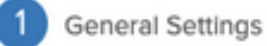

| App name              | FMC-Login                                                                                                    |          |
|-----------------------|----------------------------------------------------------------------------------------------------|----------|
| App logo (optional) 🔞 | cisco.                                                                                                    |          |
|                       | cisco.png                                                                                                    | Browse   |
|                       | Upload Logo                                                                                                    |          |
|                       | Requirements                                                                                                    |          |
|                       | <ul> <li>Must be PNG, JPG or GIF</li> <li>Less than 1MB</li> </ul>                                                     |          |
|                       | For Best Results, use a PNG image with                                                                                 |          |
|                       | <ul> <li>Minimum 420px by 120px to prevent u</li> <li>Landscape orientation</li> <li>Transparent background</li> </ul> | pscaling |
| App visibility        | Do not display application icon to users                                                                               | 4        |
|                       | _                                                                                                    |          |

Cancel

Next

#### 6단계. SAML 설정을 입력합니다.

단일 로그인 URL: https://<fmc URL>/saml/acs

#### 대상 그룹 URI(SP 엔티티 ID): https://<fmc URL>/saml/metadata

기본 릴레이 상태: /ui/login

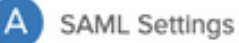

| Single sign on URL 👔          | https:// <f< th=""><th>MC URL&gt;/saml/acs</th><th></th><th></th></f<>                                                                                                    | MC URL>/saml/acs      |                   |                      |
|-------------------------------|----------------------------------------------------------------------------------------------------|-----------------------|-------------------|----------------------|
|                               | ✓ Use the second second se | nis for Recipient URL | and Destination L | IRL                  |
|                               | Allow                                                                                                    | this app to request o | other SSO URLs    |                      |
| Audience URI (SP Entity ID) 🥼 | https://<                                                                                                    | FMC URL>/saml/meta    | adata             |                      |
| Default RelayState 👔          | /ui/login                                                                                                    |                       |                   |                      |
|                               | If no value                                                                                                    | is set, a blank Relay | State is sent     |                      |
| Name ID format 💿              | Unspecif                                                                                                    | fied                  | •                 |                      |
| Application username 👔        | Okta use                                                                                                    | ername                | Ŧ                 |                      |
| Update application username   | on Create a                                                                                                    | nd update             | Ŧ                 |                      |
|                               |                                                                                                    |                       | s                 | how Advanced Setting |
| ATTRIBUTE STATEMENTS (O       | PTIONAL)                                                                                                    |                       |                   | LEARN MOR            |
| Name N                        | ame format (optional)                                                                                                    | Value                 |                   |                      |
|                               | Unspecified +                                                                                                    |                       |                   | •                    |
|                               |                                                                                                    |                       |                   |                      |

7단계. 이 이미지에 표시된 대로 **애플리케이션 > 애플리케이션**으로 돌아갑니다.

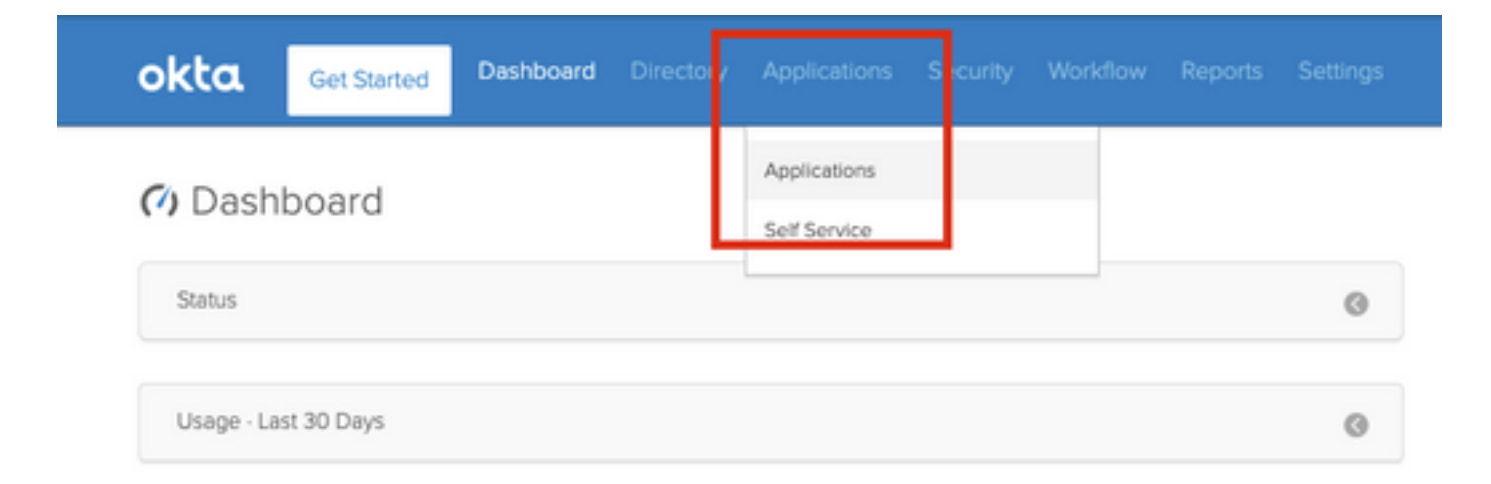

#### 8단계. 생성된 앱 이름을 클릭합니다.

| Add Application     Assign Applications     More •     Q bearch     STATUS     ACTIVE     INACTIVE | Applications    | ŝ            |              |           |
|----------------------------------------------------------------------------------------------------|-----------------|--------------|--------------|-----------|
| Q Search<br>STATUS<br>ACTIVE<br>INACTIVE                                                           | HAD Application | ilija Assign | Applications | More 🔻    |
| STATUS FMC-Login                                                                                   | Q  Search       | _            |              |           |
| ACTIVE 0                                                                                           | STATUS          |              | alada        | FMC-Login |
| INACTIVE 0                                                                                         | ACTIVE          | 1            | cisco.       |           |
|                                                                                                    | INACTIVE        | 0            |              |           |
|                                                                                                    |                 |              |              |           |
|                                                                                                    |                 |              |              |           |

9단계. 지정으로 **이동합니다**.Assign(할당)을 **클릭합니다**.

생성된 앱 이름에 개별 사용자 또는 그룹을 할당하도록 선택할 수 있습니다.

| General Sig | gn On Import                  | Assignments |            |          |
|-------------|-------------------------------|-------------|------------|----------|
| Assign 🗸    | Convert Assignments           |             | Q Search   | People * |
| FILTERS     | Person                        |             | Туре       |          |
| People      | Rohan Biswas<br>robiswas@cise | co.com      | Individual | ×        |

#### 10단계. **로그인**으로 **이동합니다**.[설정 지침 **보기]를 클릭합니다. ID 공급자 메타데이터를 클릭하여** iDP의 메타데이터를 봅니다.

| FMC-Login                                                                                                    | ogs                                                                                                    |
|----------------------------------------------------------------------------------------------------|----------------------------------------------------------------------------------------------------|
| eneral Sign On Import Assignments                                                                                                    |                                                                                                    |
| Settings                                                                                                    | Edit                                                                                                    |
| SIGN ON METHODS                                                                                                    |                                                                                                    |
| The sign-on method determines how a user signs into<br>on methods require additional configuration in the 3rd<br>Application username is determined by the user profile                                                                                                    | and manages their credentials for an application. Some sign-<br>party application.                                         |
| The sign-on method determines how a user signs into<br>on methods require additional configuration in the 3rd<br>Application username is determined by the user profile<br>SAML 2.0                                                                                                    | and manages their credentials for an application. Some sign-<br>party application.<br>mapping. Configure profile mapping   |
| The sign-on method determines how a user signs into<br>on methods require additional configuration in the 3rd<br>Application username is determined by the user profile<br>SAML 2.0<br>Default Relay State ui/login                                                                         | and manages their credentials for an application. Some sign-<br>party application.<br>mapping. Configure profile mapping   |
| The sign-on method determines how a user signs into<br>on methods require additional configuration in the 3rd<br>Application username is determined by the user profile<br>SAML 2.0<br>Default Relay State ui/login<br>SAML 2.0 is not configured until you comp<br>View Setup Instructions | and manages their credentials for an application. Some sign-<br>party application.<br>• mapping. Configure profile mapping |

파일을 FMC에서 사용할 **.xml** 파일로 저장합니다.

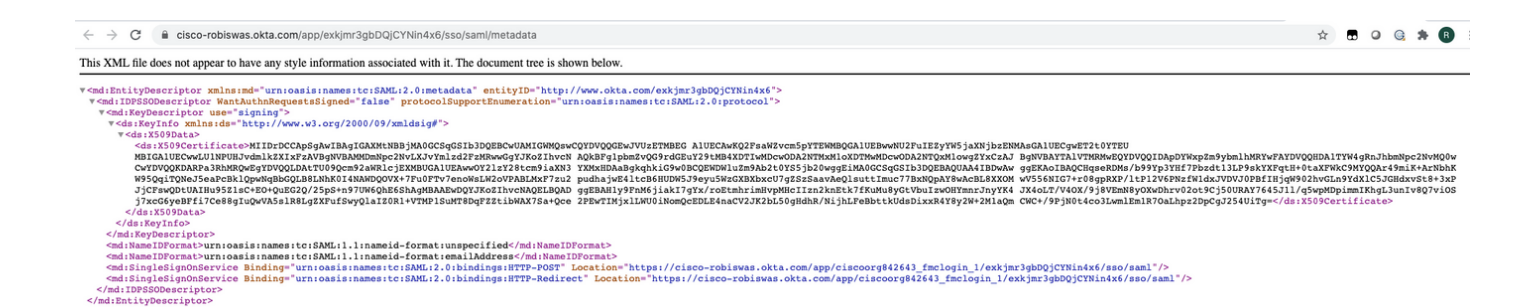

### FMC의 구성 단계

1단계. 관리자 권한으로 FMC에 로그인합니다.System(**시스템) > Users(사용자)로 이동합니다**.

Overview Analysis Policies Devices Objects AMP Intelligence Objects AMP Intelligence Objects AMP Intelligence Objects Licenses Logging + Heattin + Monte

2단계. 이 이미지에 표시된 대로 Single Sign-On을 클릭합니다.

| Overview | Analysis  | Policies | Devices     | Objects    | AMP  | Intelligence |   |
|----------|-----------|----------|-------------|------------|------|--------------|---|
|          |           |          |             |            |      |              | _ |
| Users    | User Role | es Exte  | ernal Autho | entication | Sing | le Sign-On   |   |
|          |           |          |             |            |      |              |   |

3단계. Single Sign-On 옵션을 활성화합니다(기본적으로 비활성화됨).

| e Sign-On |                                     |  |
|-----------|-------------------------------------|--|
|           | Single Sign-On (SSO) Configuration  |  |
|           | This feature is currently disabled. |  |

4단계. Configure SSO(**SSO 구성)를** 클릭하여 FMC에서 SSO 컨피그레이션을 시작합니다.

| Single Sign-On (SSO) Configura                                                                                                    | ation                                          |
|----------------------------------------------------------------------------------------------------|------------------------------------------------|
| The FMC supports Security Assertion Marke<br>authentication. This allows you to provide<br>access to your FMC dashboard. Show More | up Language (SAML) for<br>single sign-on (SSO) |
| No SSO configuration created.                                                                                                    | Configure SSO                                  |

#### 5단계. FMC SAML Provider를 선택합니다.Next(다음)를 클릭합니다.

이 데모에서는 Okta가 사용됩니다.

| Calact the CAMI provider to suthentic | ata CCO unarr far tha EMC: |      |
|---------------------------------------|----------------------------|------|
| <ul> <li>Okta</li> </ul>              | ate 550 users for the PMC: |      |
| OneLogin                              |                            |      |
| O PingID                              |                            |      |
| O Other                               |                            |      |
| ten 1 of 3                            |                            | Nevt |

6단계. Manual Configuration(**수동 컨피그레이션)을** 선택하고 iDP 데이터를 수동으로 입력할 수 있 습니다.다음**을** 클릭합니다.

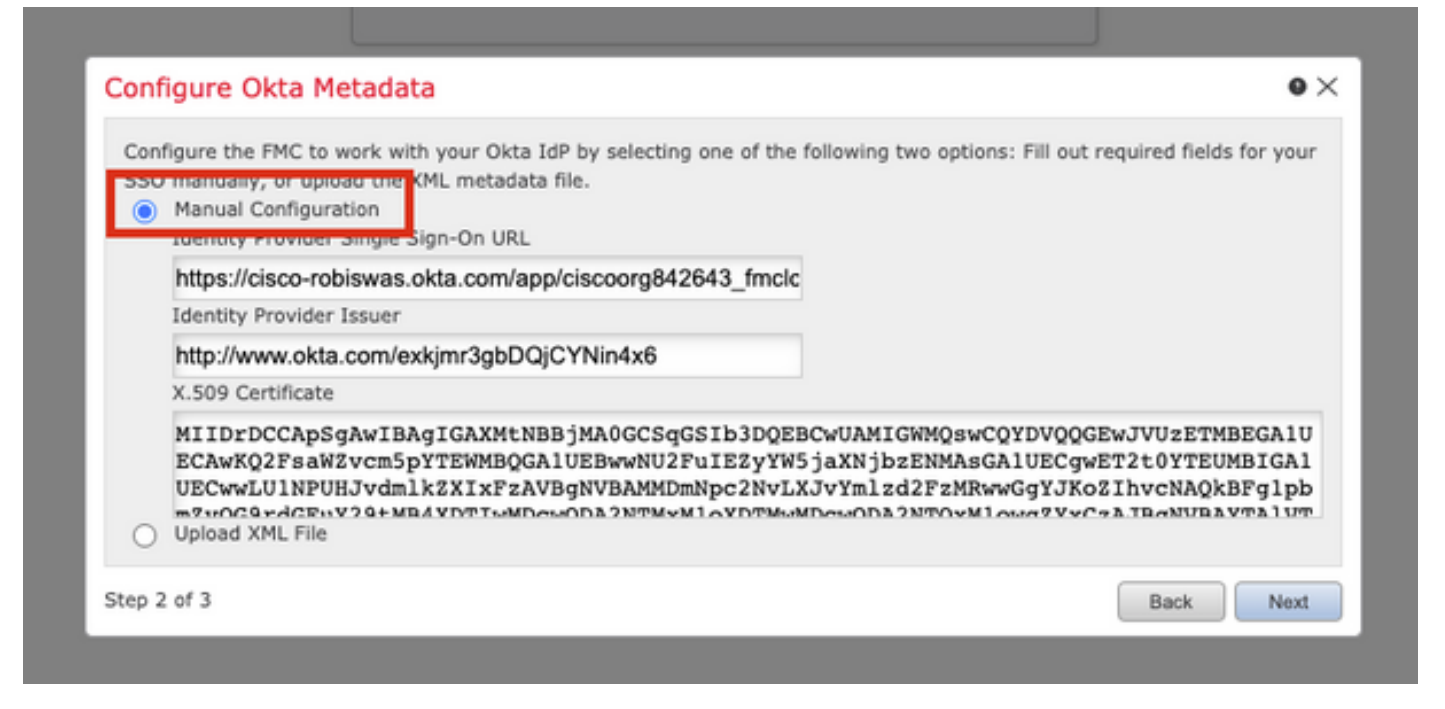

또한 Upload **XML file(XML 파일 업로드)을** 선택하고 <u>Step 10 of Okta Configuration(</u>확인 컨피그레 이션<u>10단계</u>에서 검색된 XML 파일을 업로드할 수 있습니다.

| Configure the<br>SSO manual                | e FMC to work with your Ol<br>y, or upload the XML meta | kta IdP by selecting one of<br>data file. | the following two options:  | Fill out required fields for your |
|--------------------------------------------|---------------------------------------------------------|-------------------------------------------|-----------------------------|-----------------------------------|
| <ul> <li>Manual</li> <li>Upload</li> </ul> | Configuration<br>XML File                               |                                           |                             |                                   |
|                                            | Drag and drop an XML                                    | file here, or click to uploa              | d an XML file containing yo | our SSO credentials.              |
|                                            |                                                         |                                           |                             |                                   |

파일이 업로드되면 FMC에서 메타데이터를 표시합니다.이 이미지에 표시된 대로 Next를 클릭합니 다.

| Configure Okta Metadata                                                                                                    | •×   |
|----------------------------------------------------------------------------------------------------|------|
| Configure the FMC to work with your Okta IdP by selecting one of the following two options: Fill out required fields for y<br>SSO manually, or upload the XML metadata file.<br>Manual Configuration<br>Upload XML File | our  |
| Drag and drop an XML file here, or click to upload an XML file containing your SSO credentials.                                                                                                    |      |
| File<br>metadata.xml                                                                                                    |      |
| Identity Provider Single Sign-On URL<br>https://cisco-robiswas.okta.com/app/ciscoorg842643_fmclogin_1/exkjmr3gbDQjCYNin4x6/sso/saml                                                                                     |      |
| Identity Provider Issuer<br>http://www.okta.com/exkjmr3gbDQjCYNin4x6                                                                                                    |      |
| X.509 Certificate<br>MIIDrDCCApSgAwIBAgIGAXMtNBBjMA0GCSqGSIb3DQEBCwUAMIGWMQswCQYDVQQGEwJVUzETMBEGA1UI                                                                                                    |      |
| Step 2 of 3 Back                                                                                                    | lext |

#### 7단계. 메타데이터를 확인합니다.이 이미지에 표시된 대로 Save를 클릭합니다.

| Verify Okta Metadata                                                                                                    | • ×     |  |  |  |  |
|----------------------------------------------------------------------------------------------------|---------|--|--|--|--|
| Test the Okta metadata by clicking the <b>Test Configuration</b> button on the <b>System / Users / Single Sign-On</b> page<br>you save.)<br>Identity Provider Single Sign-On URL<br>https://cisco-robiswas.okta.com/app/ciscoorg842643_fmclogin_1/exkjmr3gbDQjCYNin4x6/sso/saml |         |  |  |  |  |
| Identity Provider Issuer<br>http://www.okta.com/exkjmr3gbDQjCYNin4x6                                                                                                    |         |  |  |  |  |
| X.509 Certificate<br>MIIDrDCCApSgAwIBAgIGAXMtNBBjMA0GCSqGSIb3DQEBCwUAMIGWMQswCQYDVQQGEwJVUzETMBEGA1UECAwKQ2                                                                                                    | 2FsaWZv |  |  |  |  |
| Step 3 of 3 Back                                                                                                    | Save    |  |  |  |  |

8단계. Advanced Configuration(고급 컨피그레이션) 아래**에 Role Mapping/Default User Role(역할 매핑/기본 사용자 역할)을 구성합니다**.

| Single Sign-On (SSO) (                                                                                                    | Configuration 🔍 |  |  |  |  |  |
|----------------------------------------------------------------------------------------------------|-----------------|--|--|--|--|--|
| Configuration Details /<br>Identity Provider Single Sign-On URL<br>https://cisco-robiswas.okta.com/app/ciscoorg842643_<br>Identity Provider Issuer<br>http://www.okta.com/exkjmr3gbDQjCYNin4x6<br>X.509 Certificate<br>MIIDrDCCApSgAwIBAgIGAXMtNBBjMA0GCSqGSIb3DQ |                 |  |  |  |  |  |
| <ul> <li>Advanced Configuration (Ro</li> </ul>                                                                                                    | le Mapping)     |  |  |  |  |  |
| Default User Role                                                                                                    | Administrator 🗸 |  |  |  |  |  |
|                                                                                                    |                 |  |  |  |  |  |
| Access Admin                                                                                                    |                 |  |  |  |  |  |
| Administrator                                                                                                    |                 |  |  |  |  |  |
| Discovery Admin                                                                                                    |                 |  |  |  |  |  |
| External Database User                                                                                                    |                 |  |  |  |  |  |
| Intrusion Admin                                                                                                    |                 |  |  |  |  |  |
| Maintenance User                                                                                                    |                 |  |  |  |  |  |
| Network Admin                                                                                                    |                 |  |  |  |  |  |
| Security Analyst                                                                                                    |                 |  |  |  |  |  |
| Security Analyst (Read Only)                                                                                                    |                 |  |  |  |  |  |
| Security Approver                                                                                                    |                 |  |  |  |  |  |
|                                                                                                    |                 |  |  |  |  |  |

9단계. 구성을 테스트하려면 이 이미지에 표시된 대로 Test Configuration(컨피그레이션 테스트)을 클릭합니다.

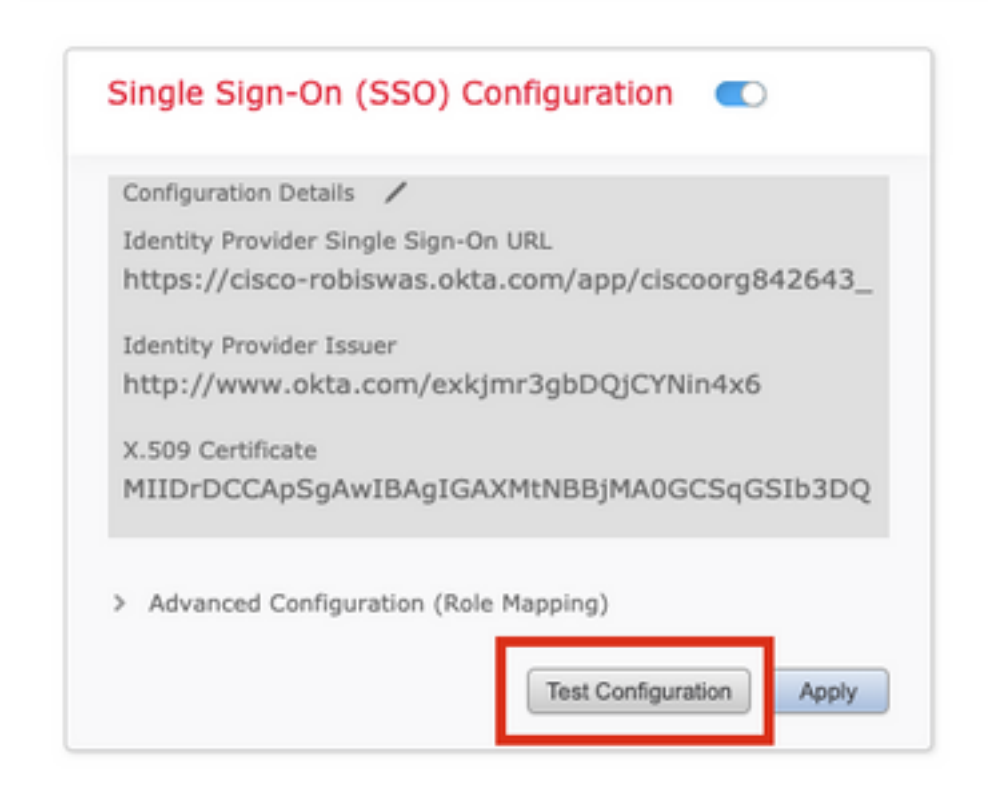

테스트가 성공하면 이 이미지에 표시된 페이지가 브라우저의 새 탭에 표시됩니다.

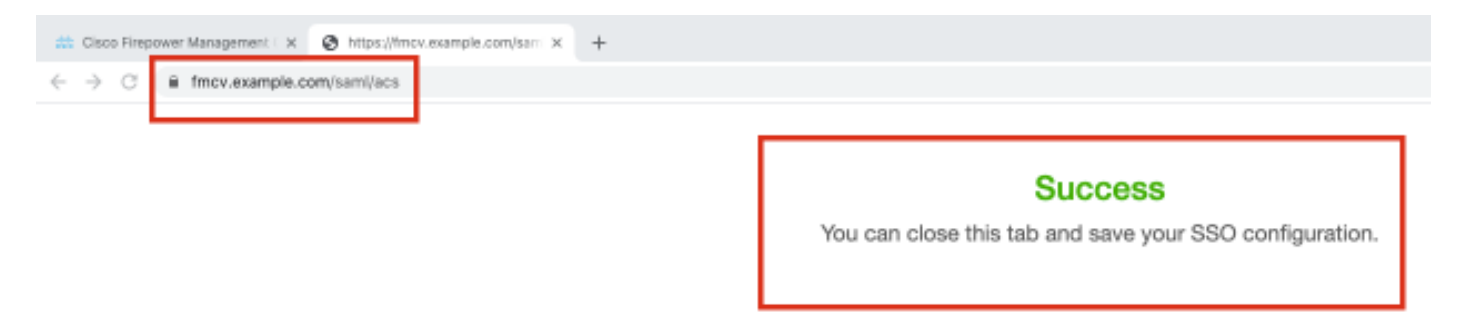

10단계. Apply(**적용**)를 클릭하여 컨피그레이션을 저장합니다.

| Configuration Details    | /                                |
|--------------------------|----------------------------------|
| Identity Provider Single | Sign-On URL                      |
| https://cisco-robisw     | vas.okta.com/app/ciscoorg842643_ |
| Identity Provider Issue  | r                                |
| http://www.okta.co       | m/exkjmr3gbDQjCYNin4x6           |
| X.509 Certificate        |                                  |
| MIIDrDCCApSgAwI          | BAgIGAXMtNBBjMA0GCSqGSIb3DQ      |
|                          |                                  |
| Advanced Conformation    | ine (Dele Maneire)               |

SSO를 사용하도록 설정해야 합니다.

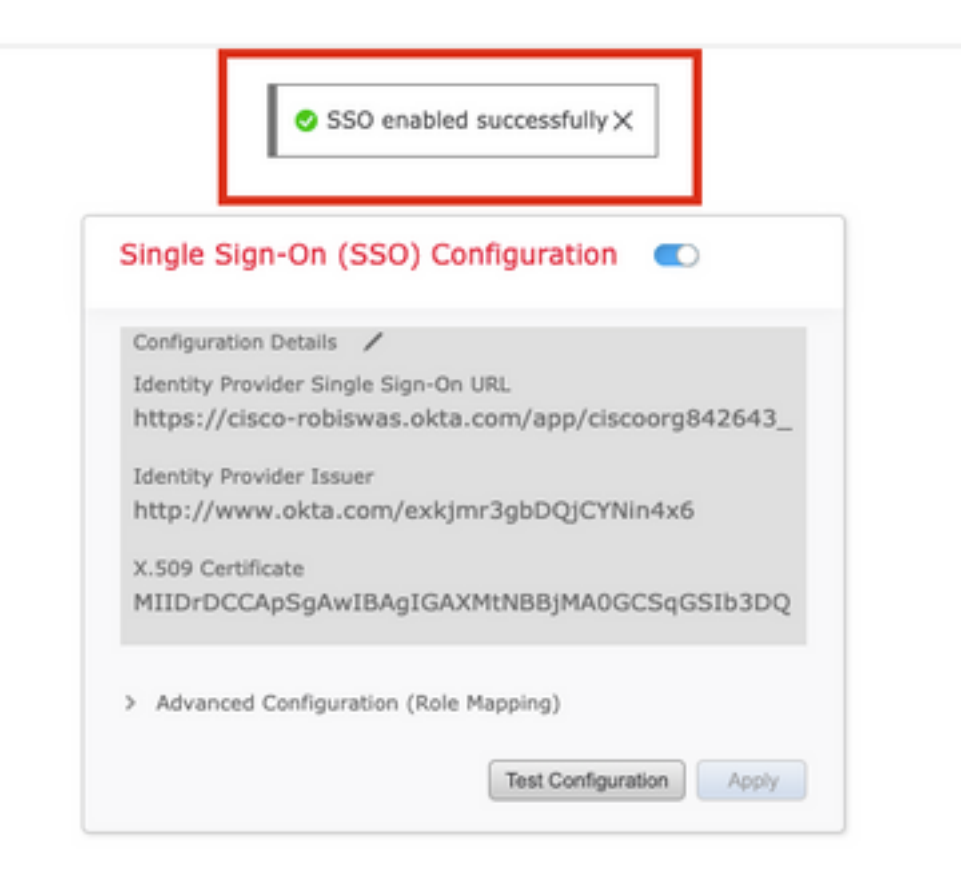

# 다음을 확인합니다.

브라우저에서 FMC URL로 이동합니다. https://<fmc URL>.Single Sign-On을 클릭합니다.

| 1     |                |                                                                                                    |
|-------|----------------|----------------------------------------------------------------------------------------------------|
| T     | cisco          | 7                                                                                                    |
| 11-14 | Firepower      | No. of Contraction of Contraction of |
| TP.   | Management     |                                                                                                    |
|       | Center         | 穀                                                                                                    |
| 1     |                |                                                                                                    |
|       | Username       |                                                                                                    |
|       | Password       | 2                                                                                                    |
| P     | Single Sign-On |                                                                                                    |
| K     | Log In         | 5                                                                                                    |
| 1     |                | X                                                                                                    |

····· iDP(Okta) 로그인 페이지로 리디렉션됩니다.SSO 자격 증명을 제공합니다.Sign **in(로그인)을 클릭 합니다**.

| Connecting to | CISCO. |  |
|---------------|--------|--|
|---------------|--------|--|

#### Sign-in with your cisco-org-842643 account to access FMC-

Login

| OKCO                  | L |
|-----------------------|---|
| Sign In               |   |
| Username              |   |
| rabiouse@eleca.com    |   |
| robiswas@cisco.com    |   |
| Password              |   |
| Password              |   |
| Password  Remember me |   |

성공하면 로그인하고 FMC 기본 페이지를 볼 수 있습니다.

FMC에서 System > Users로 이동하여 데이터베이스에 추가된 SSO 사용자를 확인합니다.

| Users     | User Roles | External Authentication | Single Sign-On |               |                       |                   |        |         |         |
|-----------|------------|-------------------------|----------------|---------------|-----------------------|-------------------|--------|---------|---------|
|           |            |                         |                |               |                       | Create Use        |        |         |         |
|           |            |                         |                |               |                       |                   | Filter |         |         |
| Username  |            |                         | Real Name      | Roles         | Authentication Method | Password Lifetime |        | Enabled | Actions |
| admin     |            |                         |                | Administrator | Internal              | Unlimited         |        |         | Ø       |
| robiswas@ | cisco.com  |                         |                | Administrator | External (SSO)        |                   |        |         | 0       |